## Video Title:Upgrading to Windows 2000TI:6.5.2

| Step   | 1       | Description                                                                                                    |
|--------|---------|----------------------------------------------------------------------------------------------------|
| #1     | video 1 | With Windows 98 running place the Windows 2000 CD in the CD-ROM, and a window will appear asking 'Would you like to upgrade to Windows 2000' click <b>Yes</b> .                                                                                                    |
| #2     | video 1 | This will start the Windows 2000 Setup. There will be the option to<br>either upgrade or do a clean install of Windows 2000. The <b>upgrade</b><br><b>option</b> is chosen. Next, Microsoft requires that the license<br>agreement be <b>accepted</b> and the correct Product Key will need to be<br>entered before the install can began.                                                                                                    |
| #3     | video 1 | The Windows Setup will ask for program upgrade packs for the existing software to be compatible with Windows 2000. The user does not always have to have upgrade packs when upgrading, windows Setup will prompt the user later if they are necessary. Next is the option to upgrade to NTFS file system. Before upgrading, be sure there is not going to be duel booting on that computer. NTFS is not recognized by all Windows operating systems, and may not work in the duel boot situation. For now, the <b>convert to NTFS</b> |
| #4     | video 1 | Windows will now prepare the hard drive for the installation and reboot. Then the Setup checks the C: drive, deletes the existing installation, copies Windows 2000 files to the installation folder and reboots.                                                                                                    |
| Step 2 |         | Description                                                                                                    |
| #5     | video 2 | After the computer reboots, Windows Setup loads the files and prepares Windows 2000 to start.                                                                                                    |
| Step 3 |         | Description                                                                                                    |
| #6     | video 3 | Windows Setup copies files to the installation folder. This is<br>usually the longest process. Once competed, a reboot will take<br>place.                                                                                                    |
| Step 4 |         | Description                                                                                                    |
| #7     | video 4 | Once rebooted, Windows Setup will convert the hard drive to NTFS and reboot.                                                                                                    |
| #8     | video 4 | Once booted back up, Setup installs the hardware on the computer, saves settings and removes the temporary files used, and reboots.                                                                                                    |

| Step 5     | Description                                                                                                    |
|------------|----------------------------------------------------------------------------------------------------|
| #9 video 5 | When Windows Setup reboots the user will be prompted to create a password and click <b>OK</b> . The logon screen appears, enter the new password that was just created in the step before and click <b>OK</b> . The 'Getting Started with Windows 2000' screen will appear and the installation is complete. |